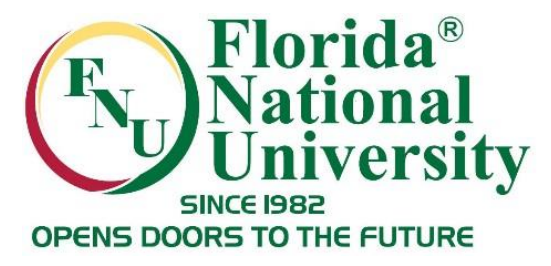

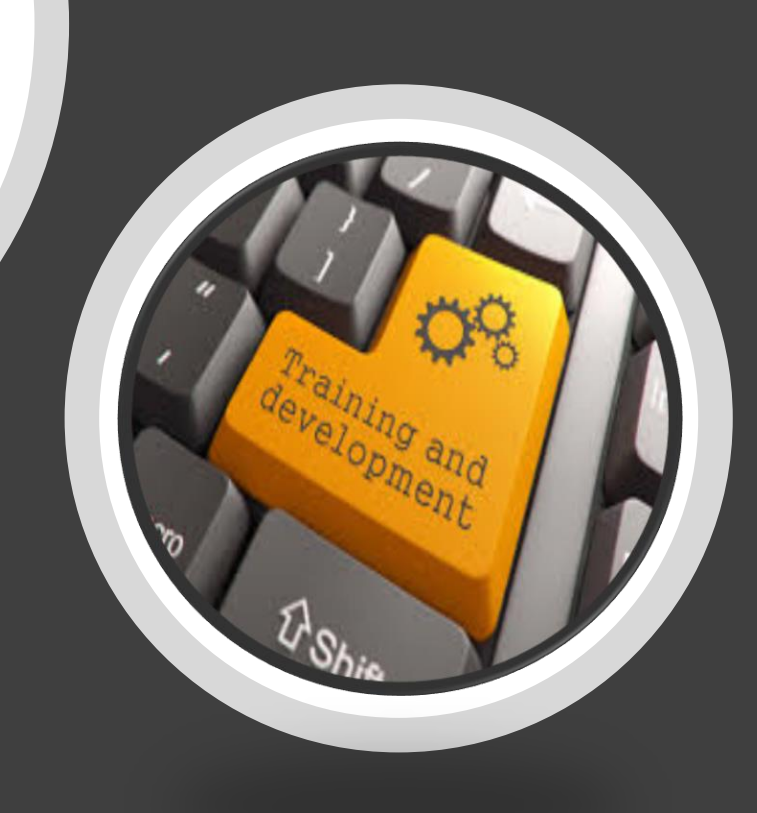

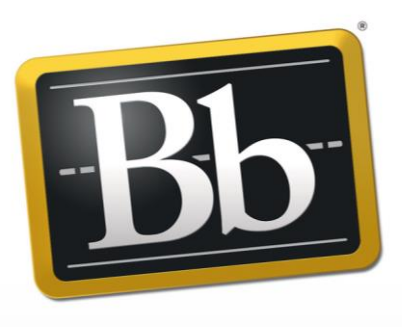

#### Blackboard

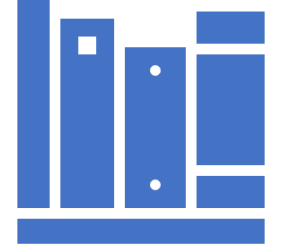

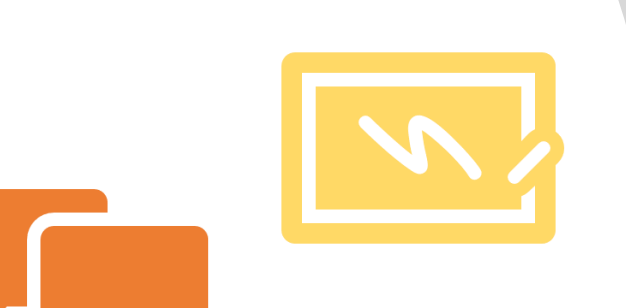

## Retention Center

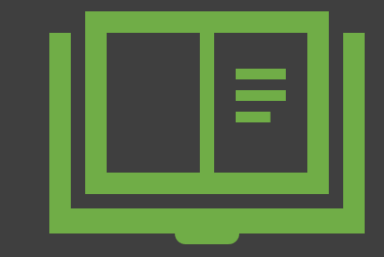

Prepared by Sandra Lomena Distance Learning Department August 28, 2018

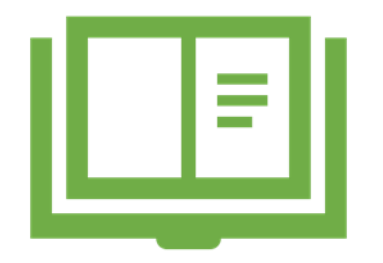

#### Agenda

- Introduction Online Retention
- Blackboard Retention Center
  Definition
  - How it Works
  - Where to Access it
- Components:
  - □ At-risk Table & Categories
  - Right Side Panel
  - Your Course Activity
- Customization

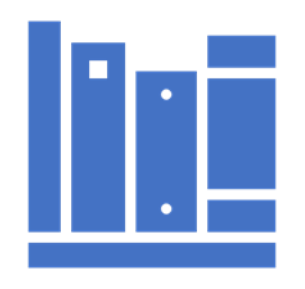

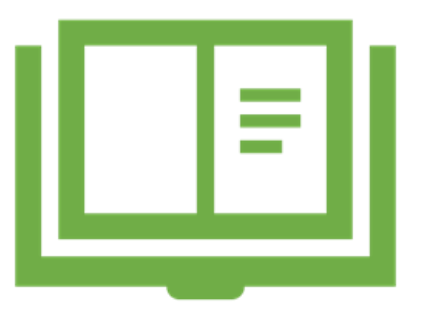

#### Agenda

- Results Center
  - Grading
  - Columns
- Blackboard Faculty Support webpage

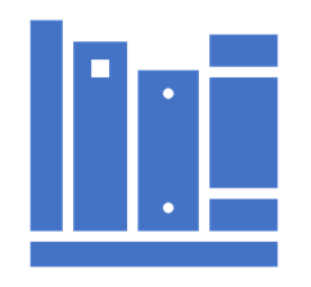

### **Increasing Online Retention**

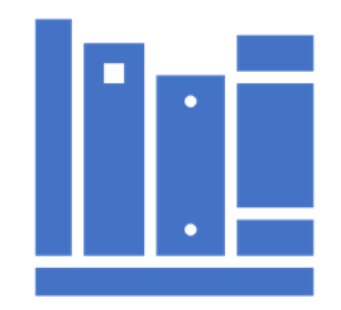

The online education is increasing significantly Retention causes:

□ Students misunderstand difficulty of online courses

- □ Staying motivated is a challenge
- □ Lack of support
- Complex digital systems (LMS)

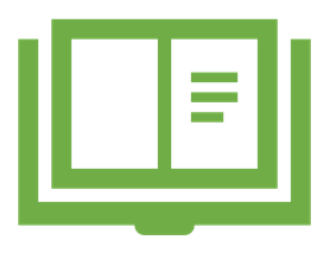

Source: https://blog.ucroo.com/blog/2018/2/18/online-student-retention

#### Strategies to Increase Retention

- Communication
- Early intervention strategy
- Promote support services

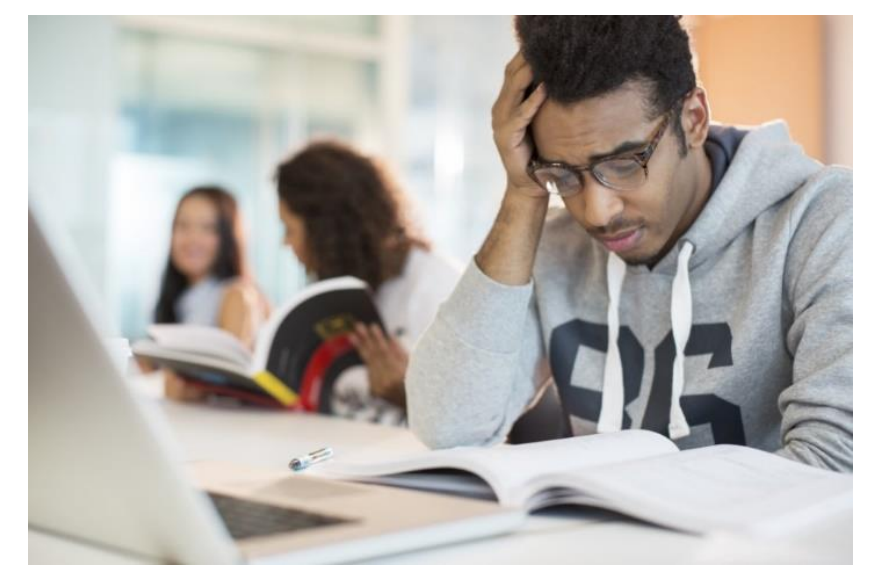

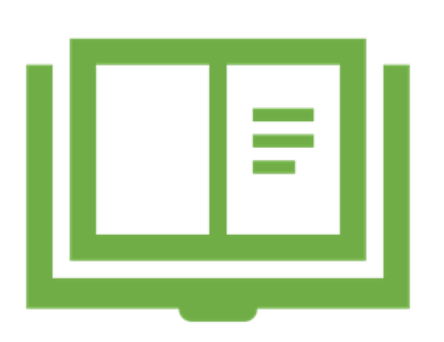

Source: https://blog.ucroo.com/blog/2018/2/18/online-student-retention

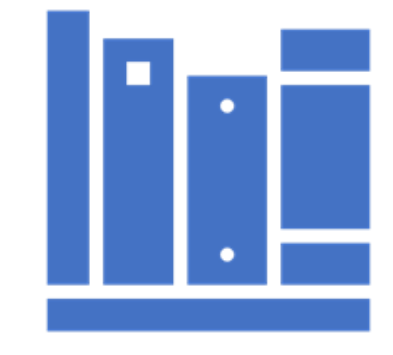

#### Retention Center: What is it?

- Which students are at risk
- Based on default rules and rules you create
- Quickly alerting you about potential students risk
- You can communicate with struggling students and help them take immediate action for improvement
- No setup required

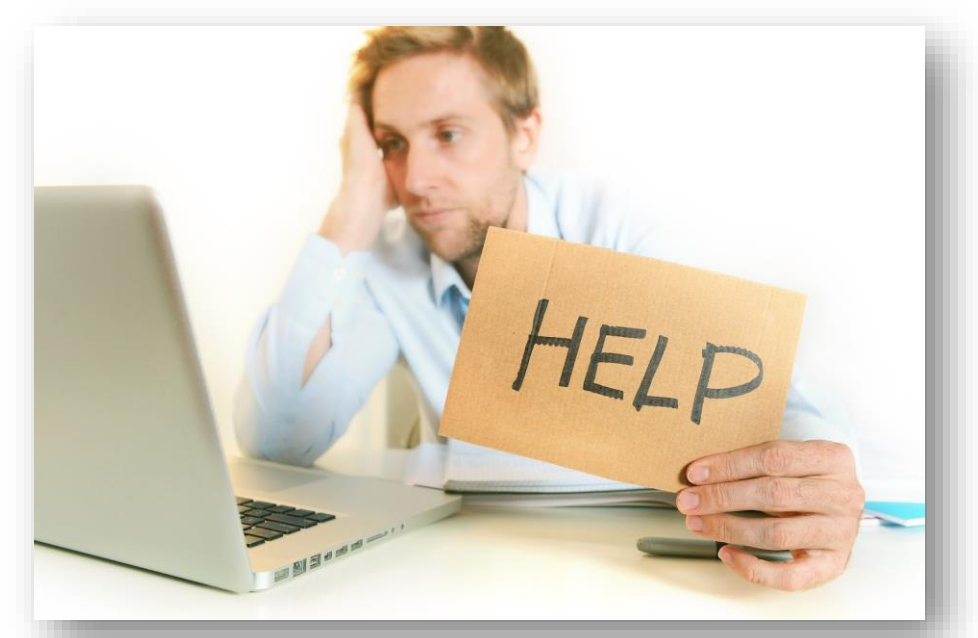

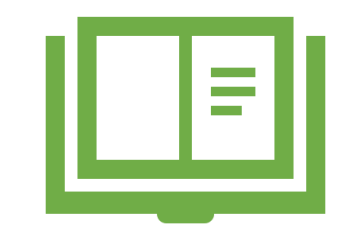

#### Retention Center: How it Works?

- It is a table
- Contact at-risk students immediately
- Monitor closely

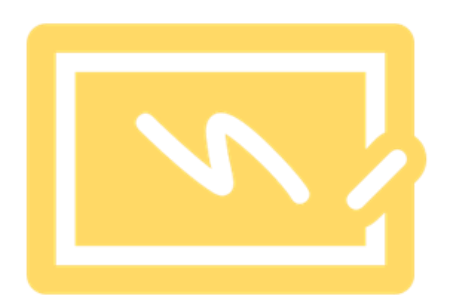

- Send emails & track those communications
- Make notes
- Tailor the default rules to suit your teaching needs

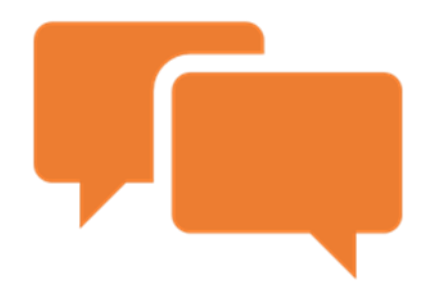

#### **Retention Center: Access**

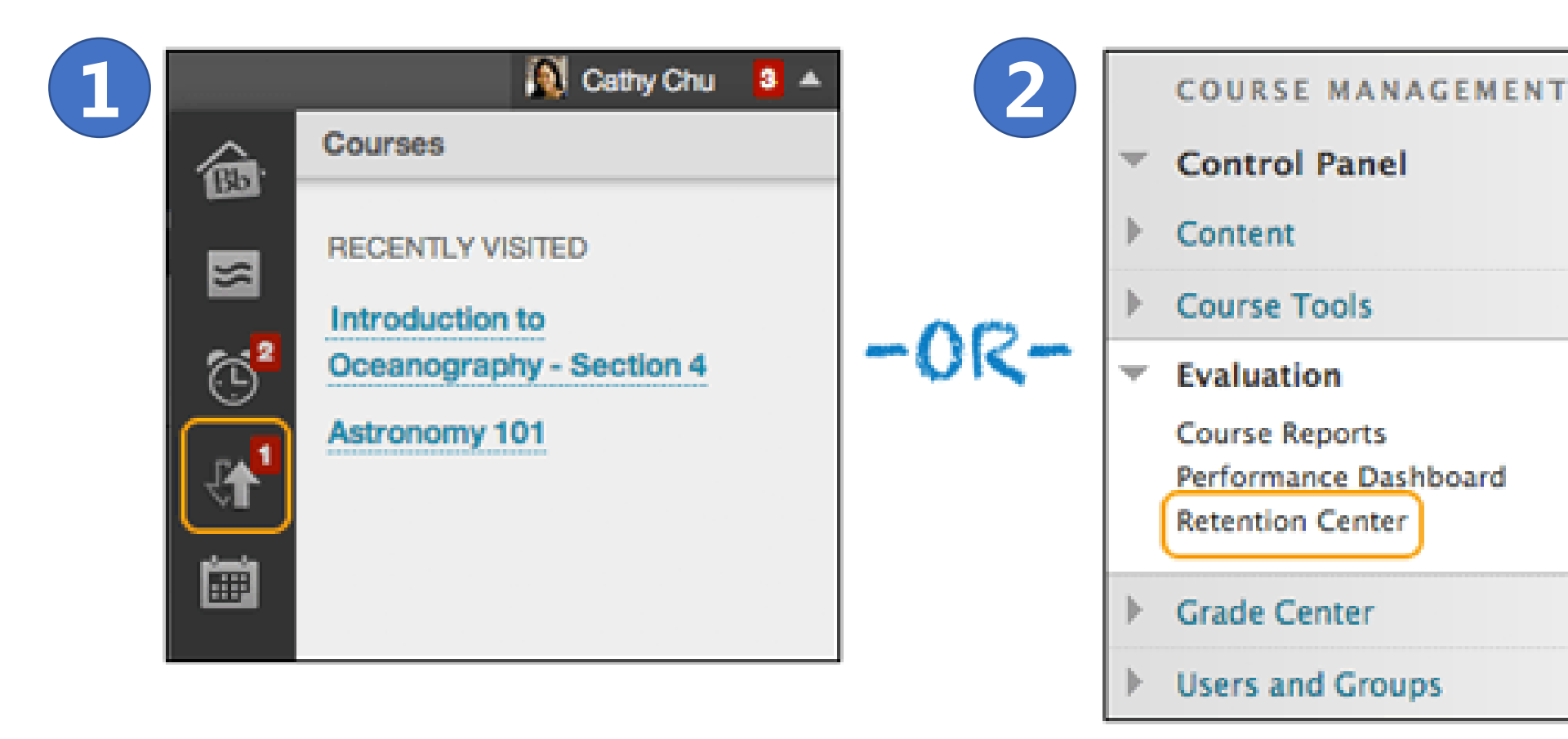

1. Blackboard Global Navigation Menu

2. Course's Control Panel under the Evaluation section

-

#### **Retention Center: Access**

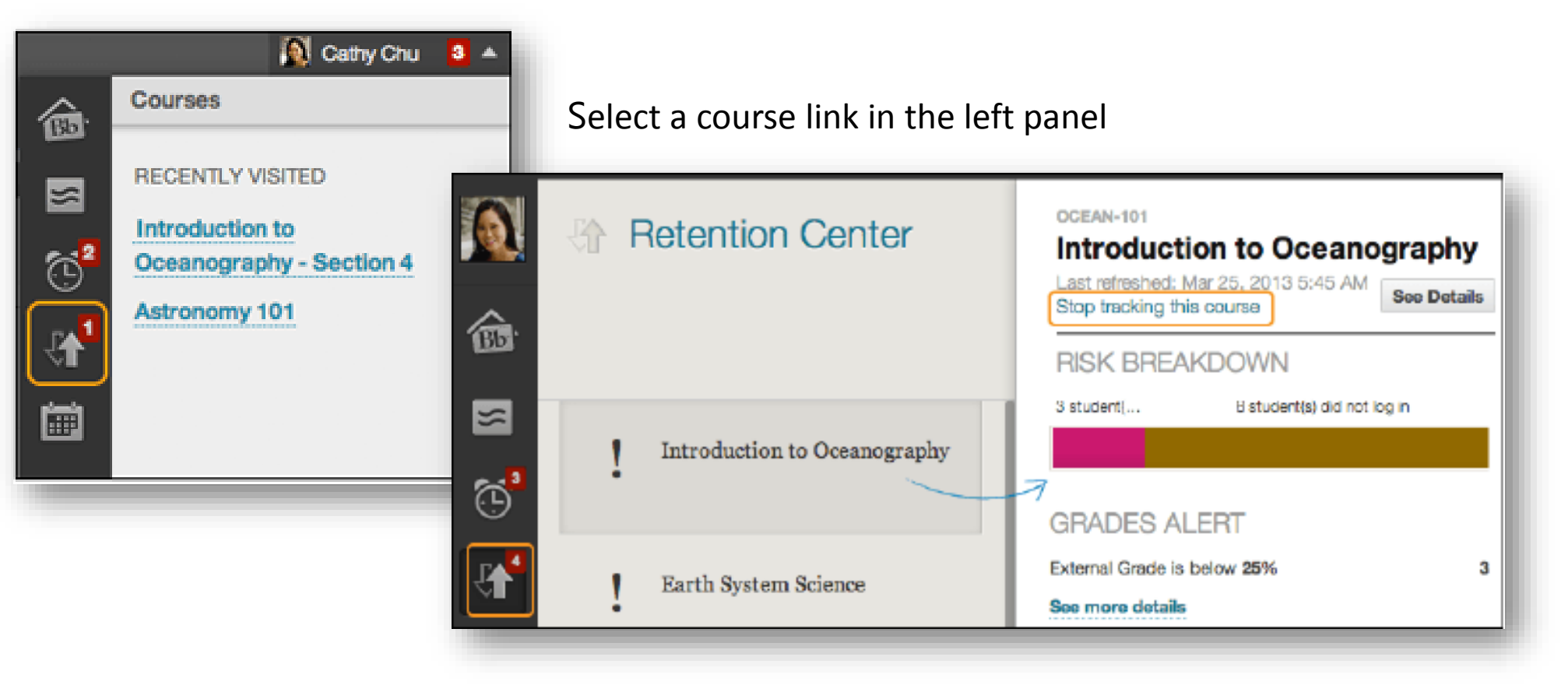

#### **Retention Center: Access**

#### **Retention Center**

#### Students currently at risk

|                                      |                     |                  |                   | 1               |  |
|--------------------------------------|---------------------|------------------|-------------------|-----------------|--|
| LEARNER 🔺                            | MISSED<br>DEADLINES | RESULTS<br>ALERT | ACTIVITY<br>ALERT | ACCESS<br>ALERT |  |
| Blackboard Administrator_PreviewUser | •                   |                  |                   | •               |  |

#### Select the colored bar above the table to display a summary of the at-risk students in your course.

#### Your course activity

| ASSESSMENT (i)                    | INTERACTION & COLLAB                         | ORATION (i) | LEARN                      |
|-----------------------------------|----------------------------------------------|-------------|----------------------------|
|                                   | Discussion Board<br>Last activity 120 day(s) | 1           | Annound<br>Last pos        |
|                                   | Blogs<br>No activity yet                     | 0 🖓 0       | <sup>66</sup> Hello<br>Sub |
| Your evaluation is all up to date | Journals<br>No activity yet                  | 0 0         | Post an                    |
|                                   | Groups<br>Create a group                     | none        | COURS                      |
|                                   |                                              |             | Last con                   |
|                                   |                                              |             | First W                    |

| La<br>RNER SUPE<br>Duncements p<br>posted on Ap | Center       |                   |             |            |                 |
|-------------------------------------------------|--------------|-------------------|-------------|------------|-----------------|
|                                                 | ntly at risk | 4 student(s) have | low grades  |            |                 |
| content creati<br>t Week Rese                   | 15           | 4                 |             | 15         | 11              |
| + Back to Overview                              |              | GRADES ALERT      |             |            |                 |
| STUDEN                                          | T A          | External Grade I  | s below 25% | 4 TY<br>ST | ACCESS<br>ALERT |
| Jeremy Jones                                    |              | •                 | NK          | otify ¥    | •               |
| Cindy Cruz                                      |              | •                 | •           | •          | •               |

#### **Retention Center: At-risk Table & Categories**

The main table displays which students are at risk in one or more of four categories:

- Missed Deadlines
- Grades
- Course Activity
- Course Access

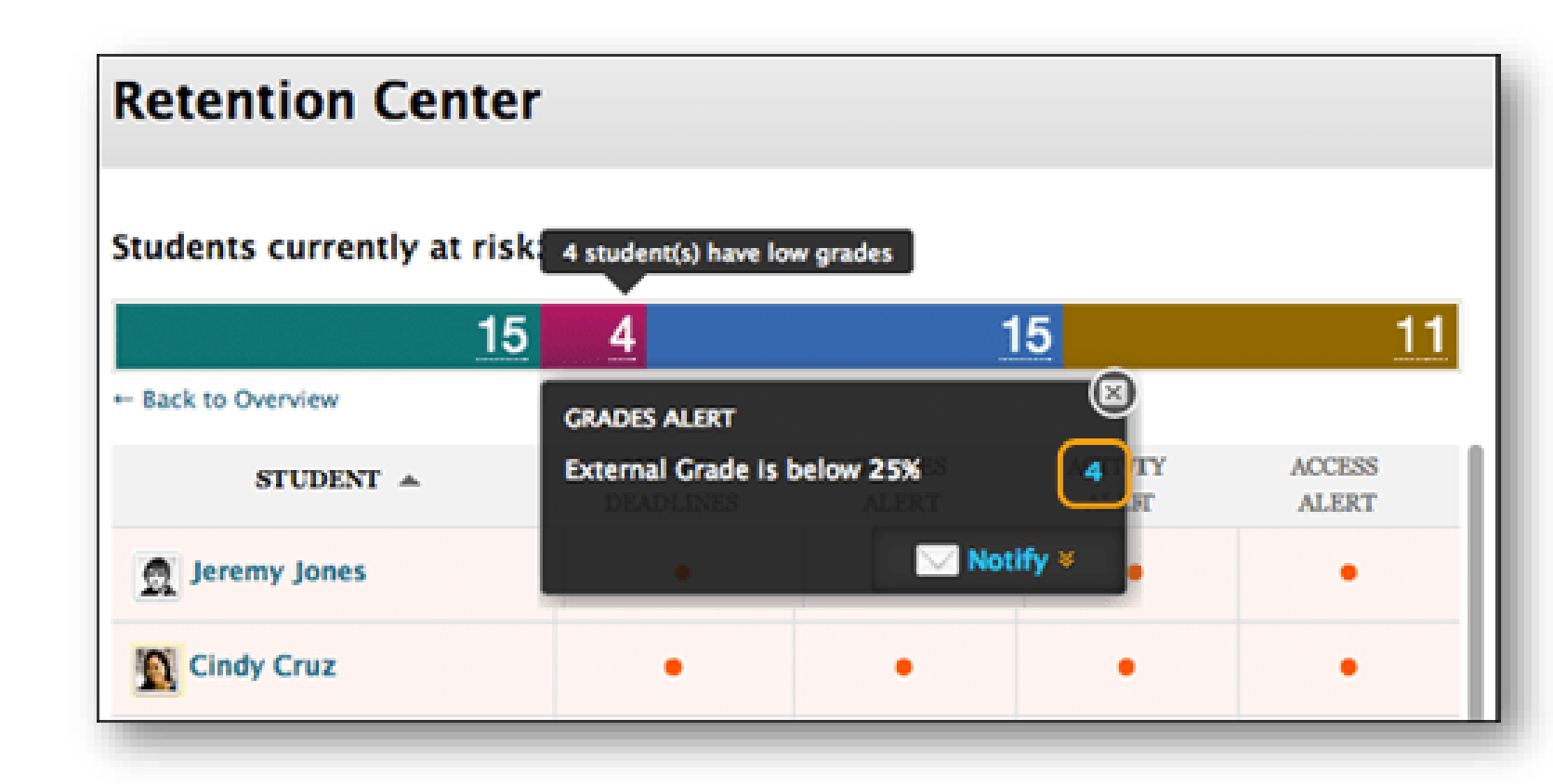

#### **Retention Center: At-risk Table & Categories**

Students' cell: monitor and send an email

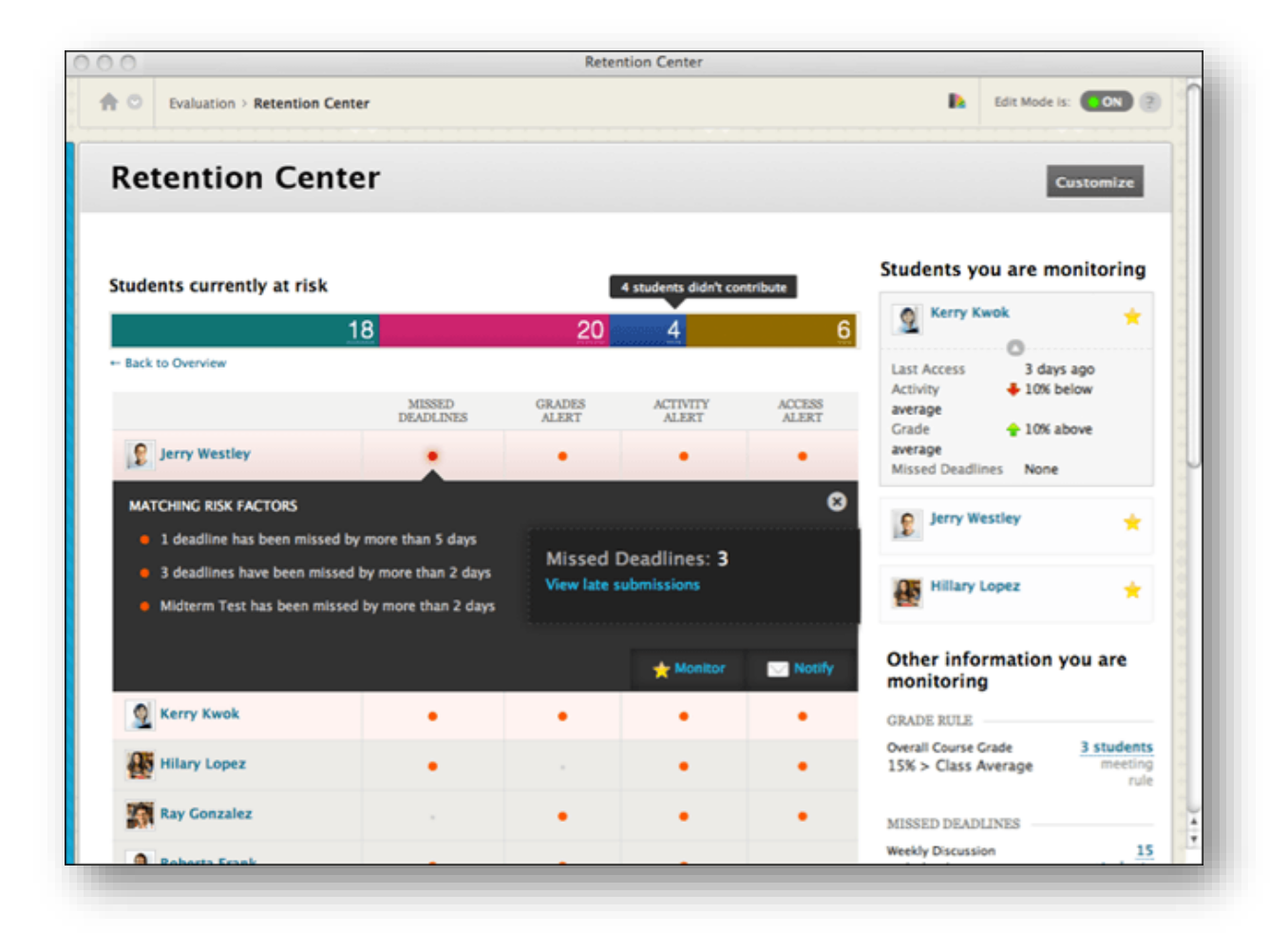

#### Retention Center: At-risk Table & Categories

#### Students' names: Retention Status.

| Retention Status                                   |                                                    |                                                            |                                    |  |  |  |  |
|----------------------------------------------------|----------------------------------------------------|------------------------------------------------------------|------------------------------------|--|--|--|--|
| Michelle Monestin                                  |                                                    |                                                            |                                    |  |  |  |  |
| MISSED DEADLINES                                   | RESULTS ALERT                                      | ACTIVITY ALERT                                             | ACCESS ALERT                       |  |  |  |  |
| 9 item(s)                                          | 0.00% 👌 71.63% below average                       | No Activity in Course                                      | 57 day(s) ago                      |  |  |  |  |
| 2 deadlines have been missed by more than 2 day(s) | External Result is <b>25</b> % below class average | Activity in the last 4 week(s) is 30% below course average | Last access more than 5 day(s) ago |  |  |  |  |
|                                                    | sho                                                | ow all rules                                               |                                    |  |  |  |  |
| Notification History                               |                                                    |                                                            | Add a Note                         |  |  |  |  |
|                                                    | No commu                                           | inications yet                                             |                                    |  |  |  |  |
|                                                    | Notifications to student                           | ts and notes will appear here.                             |                                    |  |  |  |  |
|                                                    | $\times$                                           |                                                            |                                    |  |  |  |  |

#### **Retention Center: Right Side Panel**

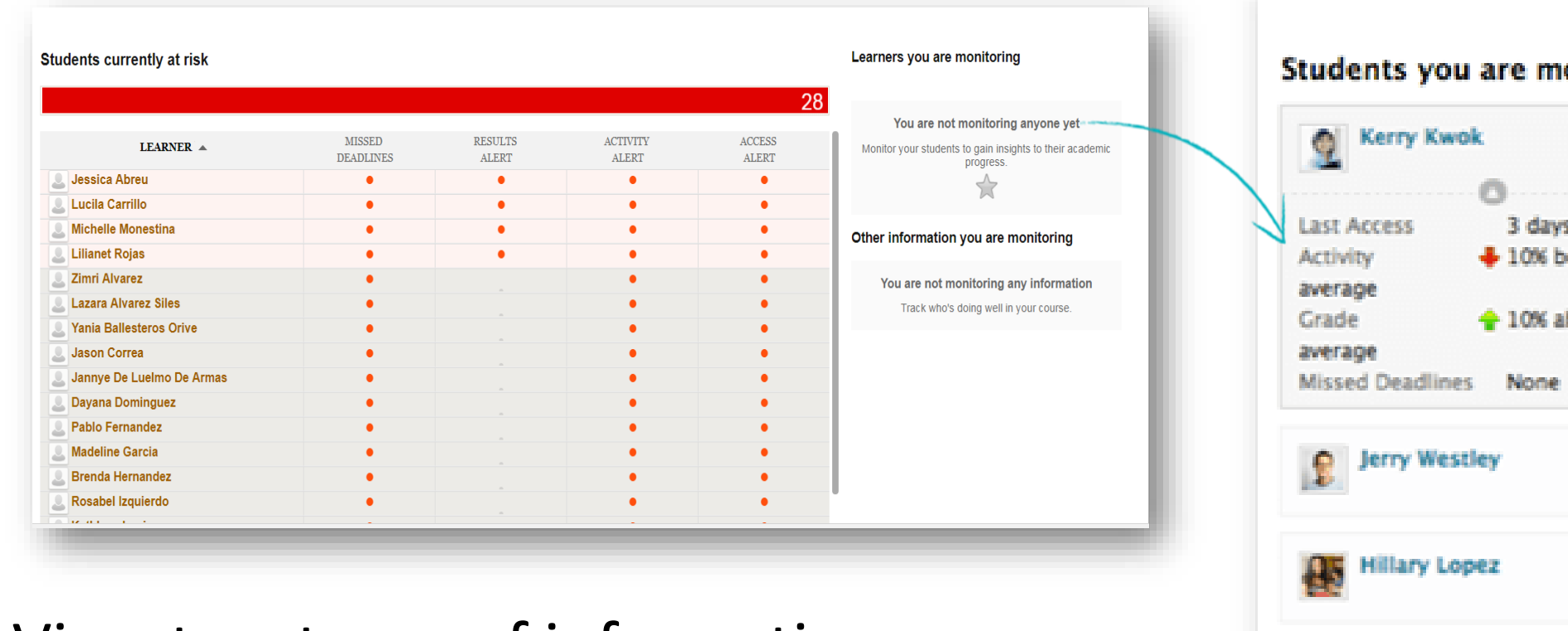

View two types of information:

- Students you are monitoring
- Other information you are monitoring

| S | tude        | ents you             | i are mo  | nitoring   |
|---|-------------|----------------------|-----------|------------|
|   | 2           | Nerry NWC            | /A.       | <b>*</b>   |
|   |             |                      | 0         |            |
|   | Last A      | locess               | 3 days    | ago        |
|   | Activi      | ty                   | 🕂 10% bei | low        |
|   | avera       | ge                   |           |            |
|   | Grade       |                      | 🛉 10% abs | ove        |
|   | avera       | ge                   |           |            |
|   | Misse       | d Deadline           | s None    |            |
|   | 8           | Jerry West           | tley      | *          |
|   | 85          | Hillary Lo           | pez       | *          |
|   | Othe<br>mon | er inform<br>itoring | nation y  | ou are     |
| 1 | October 1   | Cause Con            | da.       | 2 chudante |
| 1 | 15% >       | Class Ave            | erage     | meeting    |
|   |             |                      |           |            |
|   | MISSE       | D DEADLP             | NES       |            |

## Retention Center: Right Side Panel

Students you are monitoring

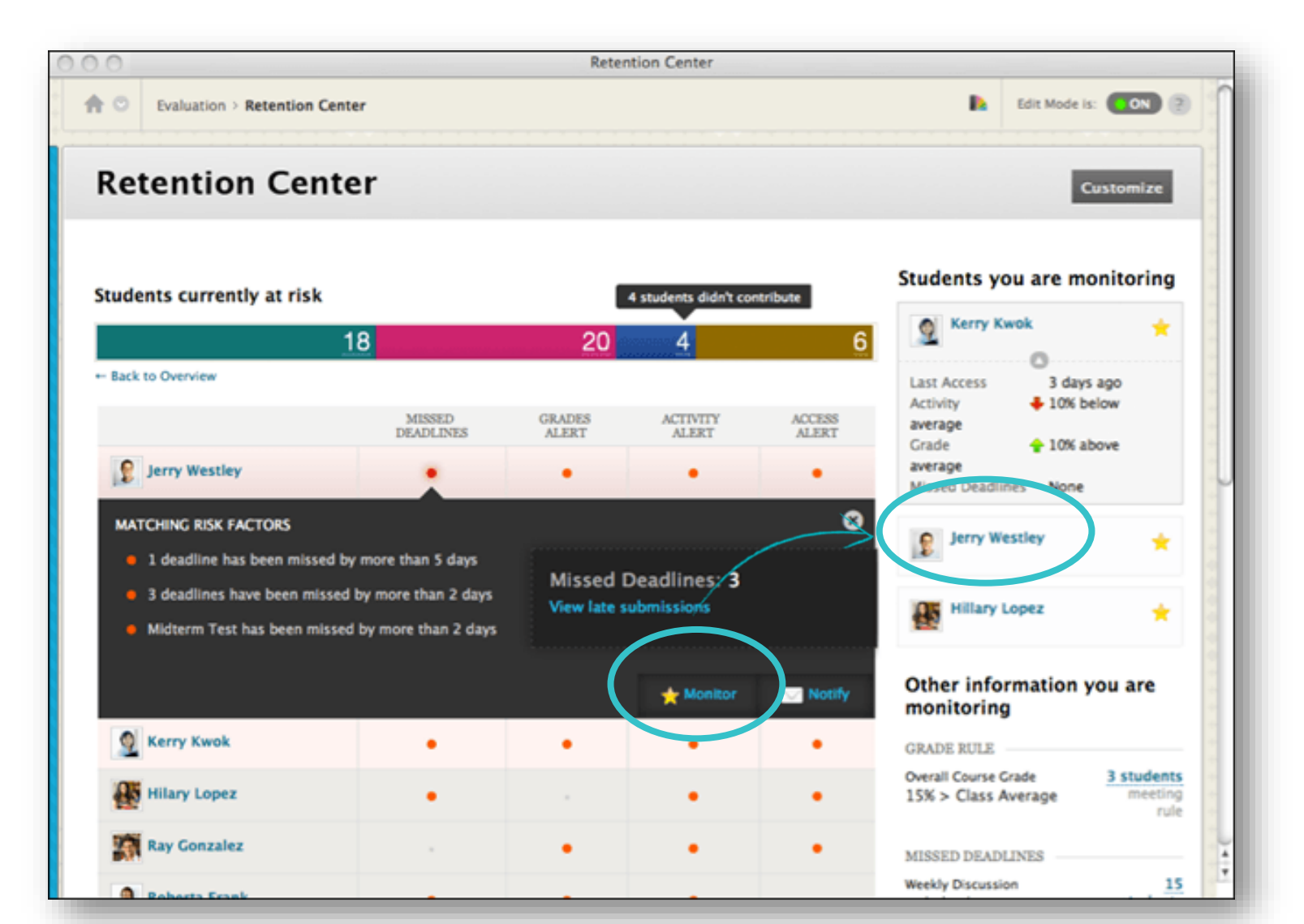

#### **Retention Center: Your Course Activity**

You can view this information:

- Your last login
- Time lag for grading student submissions
- Your participation in the interactive components of your course (Discussions, blogs, groups)
- Recent announcements
- Fresh course content
- Links to take appropriate action.

| Sally Smith                                         |            | •                                        |                | • •                                                    |
|-----------------------------------------------------|------------|------------------------------------------|----------------|--------------------------------------------------------|
| Your course activity 🗸                              | $\swarrow$ |                                          |                | Last login: Feb 4, 2013 @ 9:12 Al                      |
| ASSESSMENT (i)                                      |            | INTERACTION & COLLABORATION              | (i)            | LEARNER SUPPORT (i)                                    |
| Chapter 1 Assignment<br>8 day(s) pending            | 1          | Discussion Board<br>Last activity 1 day( | = 12<br>s)     | Announcements posted: 1<br>Last posted on Feb 4, 2013: |
| Chapter 2 Peer<br>Assessment<br>2 day(s) pending    | 1          | Blogs<br>Last activity 1 day(            | 🗏 5 📿 2<br>(s) | Post an announcement                                   |
| Bio Blog<br>1 day(s) pending                        | 1          | Journals<br>No activity yet              | ∎0 Ģ0          | COURSE DESIGN (i)                                      |
| Journal Assignment 2:<br>The Unifying Principles of | 5          | Groups<br>Create a group                 | 8              | 2013:<br>Advanced Quiz                                 |

#### Customize the Retention Center: Rules

- Use the four default rules
- Create rules or edit
- Decide which appear in the risk table

| udents currently at risk  |   |   |   |   | Learners you are monitoring                                      |                                         |
|---------------------------|---|---|---|---|------------------------------------------------------------------|-----------------------------------------|
|                           |   |   |   | 2 |                                                                  |                                         |
| Jessica Abreu             | • | • | • | • | You are not monitoring anyone yet                                |                                         |
| Lucila Carrillo           | • | • | • | • | women your sedeents to gain insights to their academic progress. | V                                       |
| Michelle Monestina        | • | • | • | • | Customize Detention                                              | Contor                                  |
| Lilianet Rojas            | • | • | • | • | Customize Retention                                              | Center                                  |
| Zimri Alvarez             | • |   | • | • |                                                                  |                                         |
| Lazara Alvarez Siles      | • |   | • | • | You are not                                                      |                                         |
| Yania Ballesteros Orive   | • |   | • | • |                                                                  |                                         |
| Jason Correa              | • |   | • | • |                                                                  |                                         |
| Jannye De Luelmo De Armas | • |   | • | • |                                                                  |                                         |
| Dayana Dominguez          | • |   | • | • |                                                                  |                                         |
| Pablo Fernandez           | • |   | • | • |                                                                  |                                         |
| Madeline Garcia           | • |   | • | • | Actions 💥 Delete                                                 |                                         |
| Brenda Hernandez          | • |   | • | • |                                                                  |                                         |
| Rosabel Izquierdo         | • |   | • | • | Included in Risk Table                                           | Name 🛆                                  |
| Kathleen Louis            | • |   | • | • |                                                                  |                                         |
| Elsa Martinez             | • |   | • | • |                                                                  |                                         |
| Laura Nunez Lopez         | • |   | • | • | Yes                                                              | Default Activity Rule (Modified) 🕥      |
| Leonela Perez             | • |   | • | • |                                                                  |                                         |
| Natalie Portela           | • |   | • | • | Ves                                                              | Default Course Access Pule              |
| Marcos Rodrigues Shimizu  | • |   | • | • | Tes                                                              | Delault Course Access Rule              |
| Lizandra Rodriguez        | • |   | • | • |                                                                  |                                         |
|                           |   |   |   |   | Yes                                                              | Default Missed Deadline Rule (Modified) |
|                           |   |   |   |   |                                                                  |                                         |
|                           |   |   |   |   |                                                                  |                                         |
|                           |   |   |   |   | Yes                                                              | Default Result Rule 🤍                   |
|                           |   |   |   |   |                                                                  |                                         |
|                           |   |   |   |   | Actions X Delete                                                 |                                         |

#### Customize the Retention Center:

#### **Creating Rules:**

| Retention Center           |                                             | Customize                                                                                                    |                 |
|----------------------------|---------------------------------------------|----------------------------------------------------------------------------------------------------|-----------------|
| Students currently at risk |                                             | Learners you are monitoring                                                                                                    |                 |
| LEARNER A MIS<br>DEAL      | SSED RESULTS ACTIVITY<br>DLINES ALERT ALERT | ACCESS<br>ALERT<br>ALERT<br>ACCESS<br>ALERT<br>ACCESS<br>ACCESS<br>ALERT<br>ACCESS<br>ACCESS<br>ACC | $\mathbf{i}$    |
|                            | Customize Retention Cente                   | r                                                                                                    |                 |
|                            | Create Rule 🗸                               |                                                                                                    |                 |
|                            | Course Access Rule<br>Course Activity Rule  |                                                                                                    |                 |
| F<br>N                     | Result Rule<br>Aissed Deadline Rule         | Name 🛆                                                                                                    | Туре            |
|                            | Yes                                         | Default Activity Rule (Modified) 📀                                                                                                    | Course Activity |
|                            | Yes                                         | Default Course Access Rule 📀                                                                                                    | Course Access   |
|                            | Yes                                         | Default Missed Deadline Rule (Modified) 📀                                                                                                    | Missed Deadline |
|                            | Yes                                         | Default Result Rule 📀                                                                                                    | Result          |
|                            | Actions 😸 Delete                            |                                                                                                    |                 |

#### Customize the Retention Center: Rule Categories

- Course Activity: Alert is based on students' overall activity within your course. Students below a defined level of activity trigger the alert
- Grade: Alert is based on a defined score for any grade or calculated column in the Grade Center. Students who score above or below the defined threshold for a specific grade item trigger an alert. Determine when a grade triggers an alert:
  - Set Grade Value
  - Use Average Grades

#### Customize the Retention Center: Rule Categories

- Course Access: Alert is based on the date users last accessed your course. Students who haven't logged in for a defined number of days trigger an alert
- *Missed Deadline:* Alert is based on a defined due date for an assignment, test, or survey. Students who don't complete an assignment, test, or survey by the due date trigger an alert based on the option you choose:
  - Monitor all course deadlines
  - Monitor Specific Deadline

## Customize the Retention Center: Parameters (*examples*):

- Course Access: 5 days without login into their course
- Missed Deadline: 2-3 deadline missed by more the 2 days
- Course Activity: below 50% in the last 4 weeks
- Grade: Depends on your grading schema

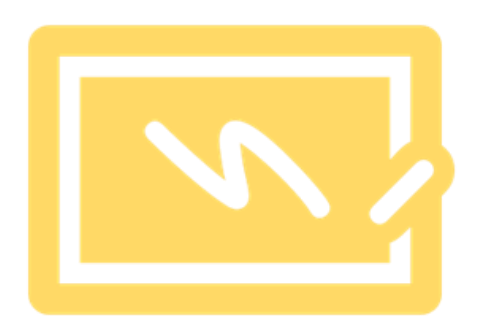

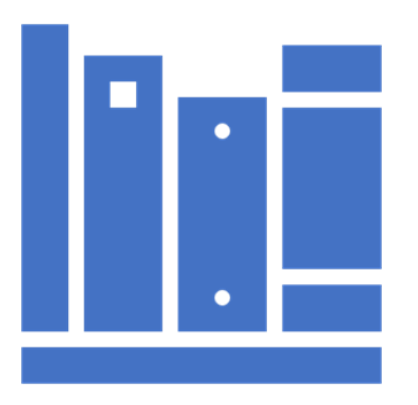

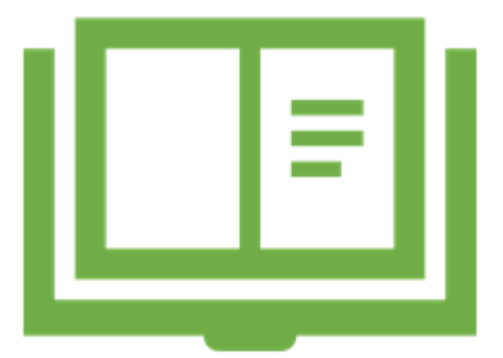

#### Customize the Retention Center:

Delete rules and restore default rules. When you delete a rule, all your course content and data remains intact

| Customize Retention Center |                                           |  |  |  |
|----------------------------|-------------------------------------------|--|--|--|
| Create Rule 🗸              |                                           |  |  |  |
| Actions 🗞 Delete           |                                           |  |  |  |
| Included in Risk Table     | Name 🛆                                    |  |  |  |
| Yes                        | Default Activity Rule (Modified) 📀        |  |  |  |
| Yes                        | Default Course Access Rule 😒              |  |  |  |
| Yes                        | Default Missed Deadline Rule (Modified) 📀 |  |  |  |
| Yes                        | Default Result Rule (Modified) 📀          |  |  |  |
| Actions Delete             |                                           |  |  |  |

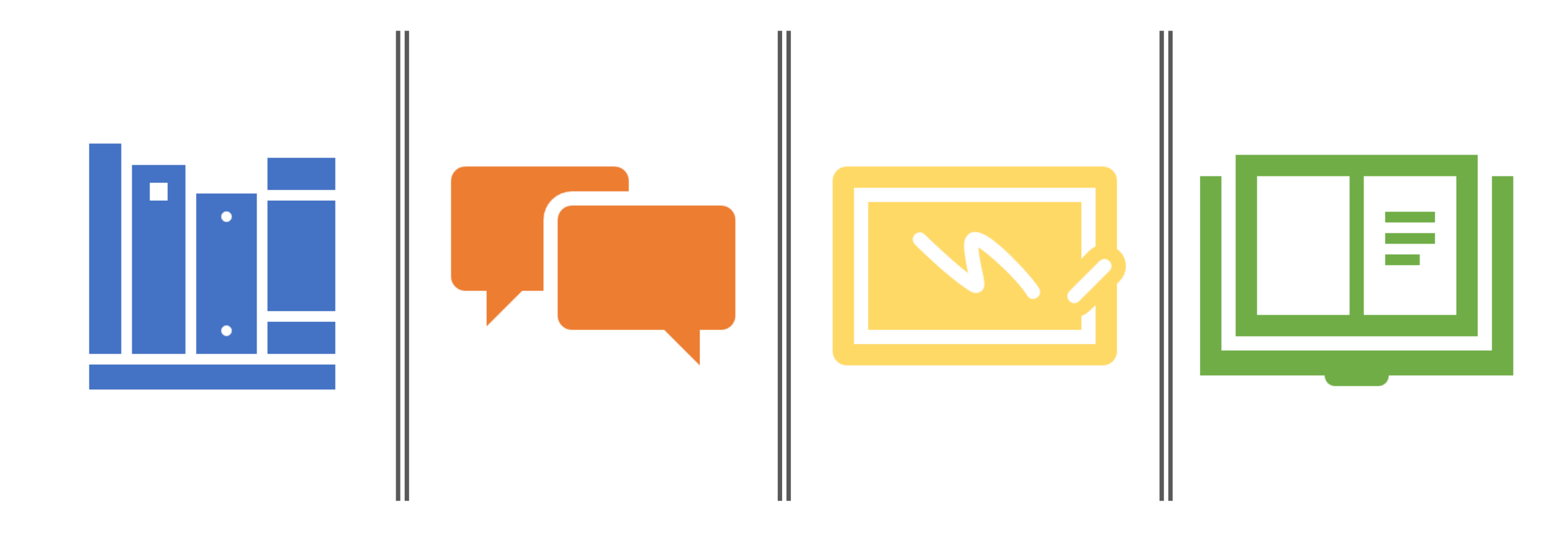

### **Retention Center Demo**

#### **Results Center & Faculty Support**

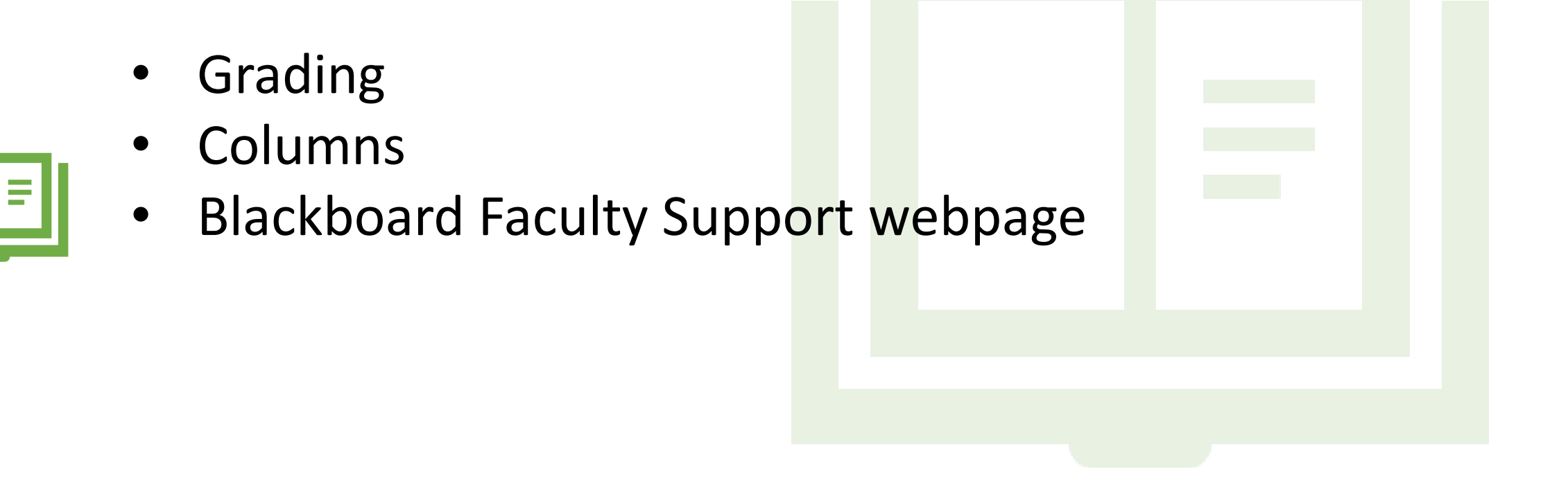

# Questions?

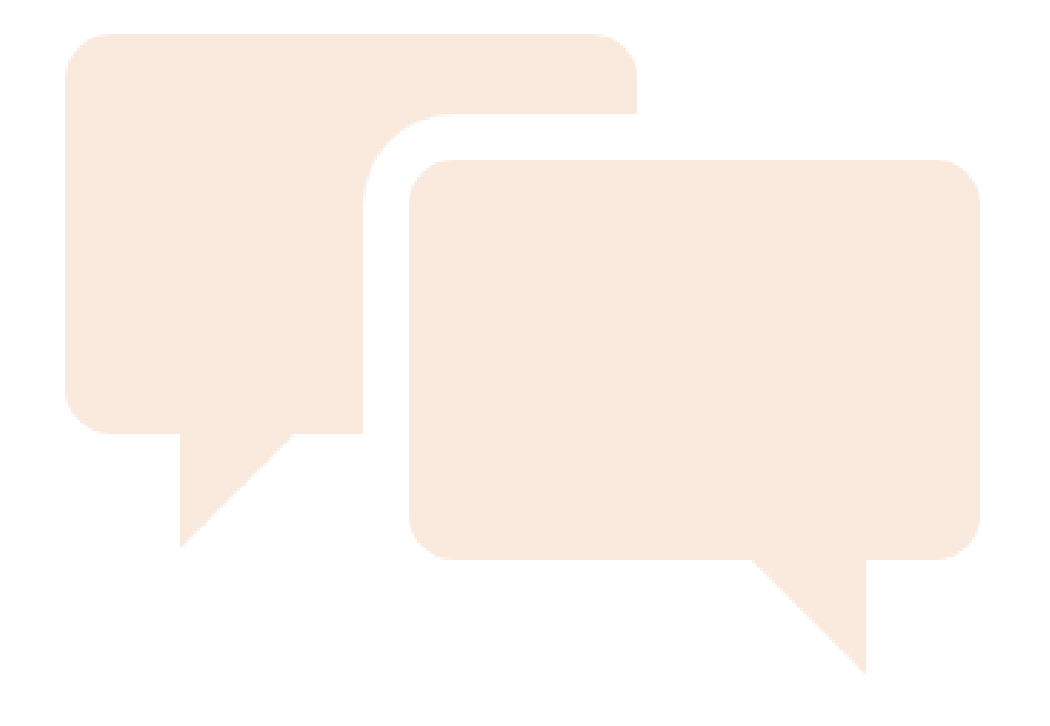